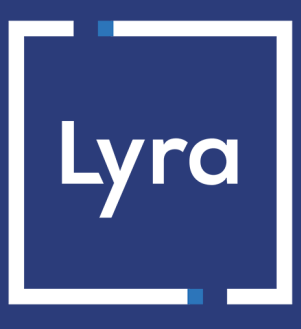

# SOLUTION MONÉTIQUE

# **PAX ANDROID**

## Guide de configuration

Version du document 1.1

## Sommaire

| 1. HISTORIQUE DU DOCUMENT               |    |
|-----------------------------------------|----|
| 2. PRÉSENTATION DU TERMINAL PAX ANDROID | 4  |
| 3. LISTE DES MODÈLES PAX SUPPORTÉS      | 5  |
| 4. GPRS : PARAMÉTRER LA PASSERELLE LYRA |    |
| 4.1. Paramétrer l'APN Lyra              |    |
| 4.2. Paramétrer la passerelle Lyra      |    |
| 5. ADSL : PARAMÉTRER LA PASSERELLE LYRA |    |
| 5.1. InitSSL                            |    |
| 5.2. Paramétrer la passerelle Lyra      |    |
| 5.3. Initialiser l'application bancaire | 14 |
| 6. OBTENIR DE L'AIDE                    |    |
| Consulter la documentation              |    |
| Contacter l'assistance technique        |    |

# **1. HISTORIQUE DU DOCUMENT**

| Version | Auteur | Date       | Commentaire                                                                                                    |
|---------|--------|------------|----------------------------------------------------------------------------------------------------|
| 1.1     | Lyra   | 27/06/2023 | <ul> <li>Ajout du chapitre <i>Liste des modèles Pax supportés</i></li> <li>Mise à jour du chapitre <i>Présentation du terminal PAX Android</i></li> </ul> |
| 1.0     | Lyra   | 17/05/2023 | Création du document                                                                                                    |

Ce document et son contenu sont strictement confidentiels. Il n'est pas contractuel. Toute reproduction et/ou distribution de tout ou partie de ce document ou de son contenu à une entité tierce sont strictement interdites ou sujettes à une autorisation écrite préalable de Lyra. Tous droits réservés.

Cette documentation décrit la méthodologie pour configurer le terminal **PAX Android** (A920, Pro et autres modèles similaires) sur la passerelle Lyra.

Cette gamme est tactile et supporte les différents réseaux IP/4G/3G/Wifi/Bluetooth.

Seules les configurations via les réseaux mobiles (carte SIM) et ADSL sont prises en compte dans cette procédure.

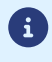

La version minimale de l'application FrV6 supportée : v1.1.0b

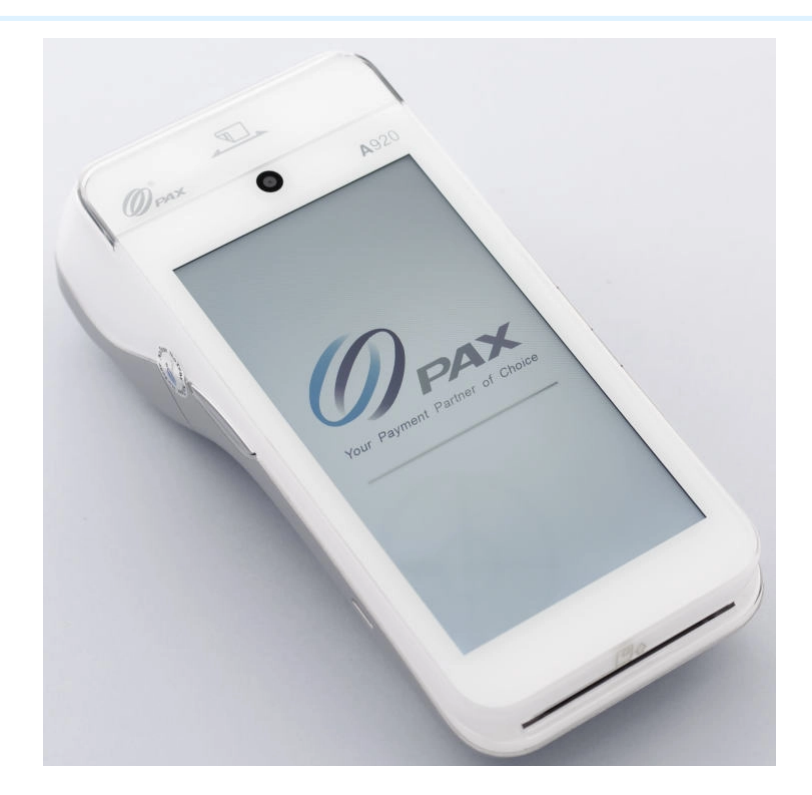

La documentation de l'application FRv6 est disponible auprès de *PAX France*, voir : **Frv6 Manuel Utilisateur** - **Application PAX FRv6**.

Le MAXSTORE vous permet, en plus, de configurer l'application FRv6 à distance. Consulter la documentation associée **Manuel Utilisateur - Paramétrage MAXSTORE pour PAX FRv6** disponible sur *PAX France*.

#### Mise à jour du 27 juin 2023

| Terminal   | Туре                  | IT <sup>™</sup> P |
|------------|-----------------------|-------------------|
| A920_7     | FRV6.2.1 Contact      | 115.616.920.004   |
|            |                       | 115.616.920.005   |
| A920Pro_8  | FRV6.2.1 Contact      | 115.616.921.004   |
| A920Pro_10 |                       | 115.616.921.005   |
| A50_8      | FRV6.2.1 Contact      | 115.616.050.005   |
| A77_8      | FRV6.2.1 Contact      | 115.616.077.004   |
|            |                       | 115.616.077.005   |
| A80_6 seul | FRV6.2.1 Contact      | 115.616.080.004   |
| A80S seul  |                       | 115.616.080.005   |
| A80+Q25    | FRV6.2.1 Contact      | 115.616.081.005   |
| A80S+Q25   |                       |                   |
| A35        | FRV6.2.1 Contact      | 115.616.035.005   |
| A920_7     | FRV6.2.1 Sans-Contact | 115.621.920.004   |
|            |                       | 115.621.920.005   |
| A920Pro_8  | FRV6.2.1 Sans-Contact | 115.621.921.004   |
| A920Pro_10 |                       | 115.621.921.005   |
| A50_8      | FRV6.2.1 Sans-Contact | 115.621.050.005   |
| A77_8      | FRV6.2.1 Sans-Contact | 115.621.077.004   |
|            |                       | 115.621.077.005   |
| A80_6 seul | FRV6.2.1 Sans-Contact | 115.621.080.004   |
| A80S       |                       | 115.621.080.005   |
| A80+Q25    | FRV6.2.1 Sans-Contact | 115.621.081.005   |
| A80S+Q25   |                       |                   |
| A35        | FRV6.2.1 Sans-Contact | 115.621.035.005   |

### 4.1. Paramétrer l'APN Lyra

Pour paramétrer correctement la passerelle, suivez les différentes étapes ci-dessous.

| ECRAN                                                                                                    | ACTION                                                                                                  | REMARQUES                                                                                                    |
|----------------------------------------------------------------------------------------------------|----------------------------------------------------------------------------------------------------|----------------------------------------------------------------------------------------------------|
| Image: Star Setting     Image: Star Setting     Image: Star Setting | • Appuyez sur l'icône <b>Paramètres</b> 🐲                                                               | Si au démarrage du terminal,<br>l'application " <b>Paiement</b> "<br>ou " <b>PAX FRv6</b> " est lancée<br>automatiquement, appuyer<br>sur " <b>Quitter</b> " ou sur le logo<br>de sortie pour voir l'écran<br>d'accueil ci-contre. |
| <ul> <li>Constant</li> <li>Rechercher dans les paramètres</li> <li>Réseau et Internet<br/>Wi-Fi, Ethernet, mobile, consommation d</li> <li>Appareils connectés<br/>Bluetooth, Cast</li> <li>Scan settings<br/>Scan mode, barcode type</li> <li>Applications et notifications<br/>Autorisations, applications par défaut</li> <li>Batterie<br/>100 %</li> </ul>                                                                                                    | • Appuyez sur <b>Réseau et Internet</b> .                                                               |                                                                                                    |
| Paramètres<br>Password<br>**********                                                                                                    | <ul> <li>Saisissez le mot de passe suivant<br/>pax9876@@ puis validez avec la<br/>touche OK.</li> </ul> | La demande de mot de passe<br>peut être potentiellement<br>facultative.                                                                                                    |
| Réseau et Internet         Wi-Fi         Ethernet         Réseau mobile         Consommation des données         Point d'accès et partage de connexion         Cartes SIM         Forfait mobile                                                                                                    | <ul> <li>Appuyez sur la touche Réseau mobile.</li> </ul>                                                | Pensez à désactiver le Wifi ou<br>à ne pas se connecter à un<br>réseau Wifi.<br>Si demandé, saisissez le<br><b>mot de passe</b> suivant<br><b>pax9876@@</b> .                                                                      |

| ECRAN                                                                                                    | ACTION                                                                                                    | REMARQUES                                                                                                    |
|----------------------------------------------------------------------------------------------------|----------------------------------------------------------------------------------------------------|----------------------------------------------------------------------------------------------------|
| Réseau mobile<br>Données mobiles<br>Itinérance<br>Consommation des données<br>Données mobiles toujours en ligne<br>Paramètres avancés<br>                                                                    | <ul> <li>Vérifiez que <b>Données mobiles</b> est<br/>bien activé.</li> <li>Vérifiez que <b>Itinérance</b> est bien<br/>activé.</li> <li>Appuyez sur <b>Paramètres avancés</b>.</li> </ul>                                                                                                    |                                                                                                    |
| Réseau mobile<br>Données mobiles toujours en ligne<br>Type de réseau préféré<br>Mode LTE 4G avancé<br>Sélectionner automatiquement le réseau<br><br>Noms des points d'accès                                  | <ul> <li>Vérifiez que Sélectionner<br/>automatiquement le réseau est bien<br/>activé.</li> <li>Appuyez sur Noms des points<br/>d'accès.</li> </ul>                                                                                                    | Vous devez<br>désactiver<br>l'option <b>Mode</b><br><b>LTE 4G avancé</b><br>quel que soit<br>votre type de<br>SIM.                                                                   |
| APN +                                                                                                    | <ul> <li>Dans le menu APN qui s'ouvre,<br/>appuyez sur l'icône + en haut à<br/>droite.</li> </ul>                                                                                                    |                                                                                                    |
| Modifier le point d'accèsNomAPNProxyPortNom utilisateurMot de passeServeurMMSCProxy MMSPort MMSMCCMNCType d'authentificationType d'APNProtocole d'APNProtocole d'APN en itinéranceRéseauType MVNOValeur MVNO | <ul> <li>Le menu Modifier le point d'accès<br/>s'affiche avec une liste de champs dont<br/>certains sont à compléter.</li> <li>Appuyez sur Nom, saisissez Lyra.</li> <li>Appuyez sur APN, saisissez<br/>gprsnac.Com.</li> <li>Laissez vide les champs Proxy et<br/>Port.</li> <li>Appuyez sur Nom utilisateur*,<br/>saisissez le <i>login associé à votre SIM</i>.</li> <li>Appuyez sur Mot de passe, saisissez<br/>le <i>mot de passe associé à votre SIM</i>.</li> <li>Laissez vide les champs Serveur,<br/>MMSC, Proxy MMS et Port MMS.</li> <li>La valeur de MCC est saisie par<br/>défaut.</li> <li>La valeur de MNC est saisie par<br/>défaut.</li> <li>La valeur de Type d'APN sont<br/>saisies par défaut.</li> <li>Appuyez sur Protocole d'APN,<br/>saisissez IPv4.</li> <li>Appuyez sur Protocole d'APN en<br/>itinérance, saisissez IPv4/IPv6.</li> <li>Laissez les autres champs par défaut</li> </ul> | * Les informations <i>LOGIN</i><br>et <i>PASSWORD</i> sont aussi<br>accessibles dans la rubrique<br><b>Gestion des SIM</b> du portail<br>monétique en double-<br>cliquant sur la SIM |

| ECRAN                                                                                       | ACTION                                                                                                    | REMARQUES                                               |
|---------------------------------------------------------------------------------------------|----------------------------------------------------------------------------------------------------|---------------------------------------------------------|
| Modifier le point d'accès<br>Nom<br>APN<br>Proxy<br>Port<br>Nom utilisateur<br>Mot de passe | <ul> <li>Une fois les saisies terminées,<br/>appuyez sur les 3 petits points<br/>verticaux en haut de la page à<br/>droite de Modifier le point d'accès.</li> <li>Appuyez sur Enregistrer.</li> </ul> | La page se rafraîchit et vous<br>verrez l'APN déclarée. |
| Serveur<br>                                                                                 |                                                                                                    |                                                         |

### 4.2. Paramétrer la passerelle Lyra

Pour paramétrer correctement la passerelle, suivez les différentes étapes ci-dessous.

| ECRAN                                     |                                                                                                    |                                                                                                    |                          | ACTION                                                                         | REMARQUES              |
|-------------------------------------------|----------------------------------------------------------------------------------------------------|----------------------------------------------------------------------------------------------------|--------------------------|--------------------------------------------------------------------------------|------------------------|
|                                           | Image: Calculatrice       Image: Calculatrice       Image: Calcul | Image: Constraint of the second second se | RE Paiement              | <ul> <li>Appuyez sur l'icône PAX FRv6 pour<br/>lancer l'application</li> </ul> |                        |
|                                           | ♥ x 型 0 Quitter Sa                                                                                                    | € 946 .tt<br>DÉBIT ♥<br>PP<br>isir le mont                                                                                                    | 100% 14:27<br>eu<br>tant | Appuvez sur le logo avec vos initiales                                         | Exemple : SU = Support |
|                                           | 1                                                                                                    | 2                                                                                                    | 3                        | en haut à droite pour afficher le menu.                                        |                        |
|                                           | 4                                                                                                    | 5                                                                                                    | 6                        |                                                                                |                        |
|                                           | 7                                                                                                    | 8                                                                                                    | 9                        |                                                                                |                        |
|                                           |                                                                                                    | 0                                                                                                    | (x                       |                                                                                |                        |
|                                           |                                                                                                    | SUIVANT                                                                                                    | ,<br>,                   |                                                                                |                        |
| Applica<br>Applica<br>Bénéfic<br>Ticket c | ation sans-<br>ation VAD<br>ciaires<br>caractéristi                                                                                                    | Menu<br>contact<br>iques                                                                                                    |                          | Appuyez sur <b>Paramètres</b> .                                                |                        |

| ECRAN                                                                                                    | ACTION                                                                                                    | REMARQUES |
|----------------------------------------------------------------------------------------------------|----------------------------------------------------------------------------------------------------|-----------|
| Paramètres                                                                                                    |                                                                                                    |           |
| Paramètres<br>Services autorisés<br>Passerelles<br>Type de transaction par défaut<br>Protocole Caisse App2App<br>Timeouts / Délais                                                   | <ul> <li>Appuyez sur <b>Passerelles</b>.</li> <li>Appuyez sur l'icône + pour ajouter une passerelle.</li> </ul>                                                                                                    |           |
| Modifier passerelle         Nom         Adresse         Type de communication         Adresse de secours         Type de communication de secours         Choisir certificat SSL/TLS | <ul> <li>Renseignez les informations de la passerelle Lyra :         <ul> <li>Nom : Lyra GPRS Simpleauth</li> <li>Adresse : 192.168.151.200:1246</li> <li>Type de communication : GSM</li> <li>Adresse de secours :                 192.168.151.200:1246</li> <li>Type de communication de secours : GSM</li> <li>Choisir certificat SSL/TLS : STCA2</li> </ul> </li> <li>Appuyez sur Sauvegarde.</li> </ul> |           |

Si vous utilisez l'APN Public, veuillez suivre la partie ADSL pour configurer votre terminal

#### 5.1. InitSSL

| ECRAN                                                                                                    | ACTION                                                                                                    | REMARQUES                                                                                                    |
|----------------------------------------------------------------------------------------------------|----------------------------------------------------------------------------------------------------|----------------------------------------------------------------------------------------------------|
| Image: Calculative constraint of the definition of the definition of the | • Appuyez sur l'icône <b>Paramètres</b> 🐡                                                                                         | Si au démarrage du<br>terminal, l'application<br>"Paiement" ou "PAX<br>FRv6" est lancée<br>automatiquement, appuyer<br>sur "Quitter" ou sur le logo<br>de sortie pour voir l'écran<br>d'accueil ci-contre. |
| Image: Second state of the second state of the second s                    | • Appuyez sur <b>Réseau et Internet</b> .                                                                                         |                                                                                                    |
| Paramètres<br>Password<br>********                                                                                                    | <ul> <li>Saisissez le mot de passe suivant<br/>pax9876@@ puis validez avec la<br/>touche OK.</li> </ul>                           | La demande de mot<br>de passe peut être<br>potentiellement facultative.                                                                                                    |
| Réseau et Internet<br>Wi-Fi<br>Ethernet<br>Réseau mobile<br>Consommation des données<br>Point d'accès et partage de connexion<br>Cartes SIM<br>Forfait mobile<br>                                                                                                    | <ul> <li>Activez le <b>Wi-Fi</b>.</li> <li>Connectez-vous à un réseau Wi-Fi.</li> <li>Retournez sur l'écran d'accueil.</li> </ul> |                                                                                                    |

| ECRAN                                                                                                    | ACTION                                                                                                 | REMARQUES              |
|----------------------------------------------------------------------------------------------------|----------------------------------------------------------------------------------------------------|------------------------|
| Image: Setting of the setting of the set | <ul> <li>Appuyez sur l'icône PAX FRv6 pour<br/>lancer l'application</li> </ul>                         |                        |
| Image: Second second second                     | <ul> <li>Appuyez sur le logo avec vos initiales<br/>en haut à droite pour afficher le menu.</li> </ul> | Exemple : SU = Support |
| Menu<br>Application sans-contact<br>Application VAD<br>Bénéficiaires<br>Ticket caractéristiques<br>Paramètres                                                                                                    | • Appuyez sur <b>Paramètres</b> .                                                                      |                        |
| Paramètres<br><br>Gestion des clés<br>Economiseur d'écran<br>Mutuel SSL/TLS<br>Niveau des logs<br>Autres                                                                                                    | • Appuyez sur <b>Mutuel SSL/TLS</b> .                                                                  |                        |
| Mutuel SSL/TLS<br>Inscription                                                                                                    | • Appuyez sur <b>Inscription</b> .                                                                     |                        |

| ECRAN                                                          | ACTION                                                                                                    | REMARQUES                                                                                                    |
|----------------------------------------------------------------|----------------------------------------------------------------------------------------------------|----------------------------------------------------------------------------------------------------|
| Inscription Lyra Client Code Adresse Port Mot de passe associé | <ul> <li>Sélectionnez Lyra.</li> <li>Renseignez les informations suivante :         <ul> <li>Client Code : saisissez votre mot de passe (code PKI)</li> <li>Adresse : 194.50.38.45</li> <li>Port : 7212</li> </ul> </li> <li>Appuyez sur Inscription.</li> </ul> | Votre mot de passe (code<br>PKI) est disponible et à<br>récupérer sur le Portail<br>Monétique.<br>Dès lors que vous appuyez<br>sur <b>Inscription</b> , le terminal<br>va effectuer l'initSSL et<br>récupérer le certificat<br>LYRASSL2. |
| Mutuel SSL/TLS Inscription                                     | L'inscription est réalisée avec succès et un<br>message apparaît.<br>Inscription OK, clé RSA privé enregistrée<br>dans :<br>/storage/emulated/0/Download/<br>LYRASSL2.pem                                                                                        |                                                                                                    |

### 5.2. Paramétrer la passerelle Lyra

Pour paramétrer correctement la passerelle, suivez les différentes étapes ci-dessous.

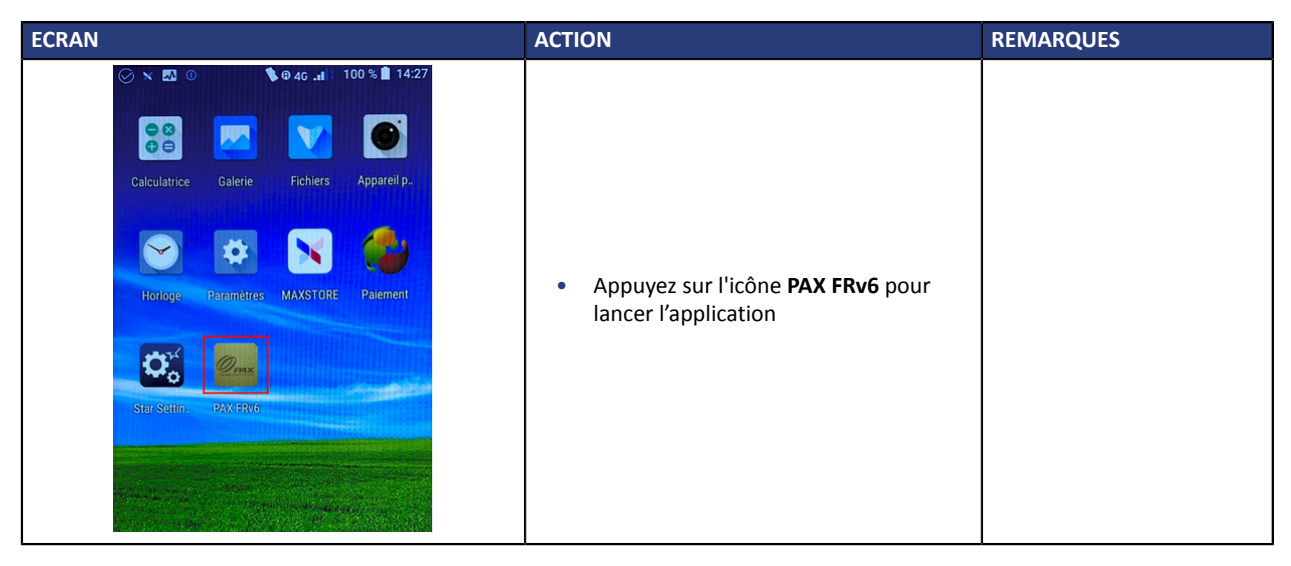

| ECRAN                                                                                                    | ACTION                                                                                                    | REMARQUES              |
|----------------------------------------------------------------------------------------------------|----------------------------------------------------------------------------------------------------|------------------------|
| Image: Second second secon | <ul> <li>Appuyez sur le logo avec vos initiales</li> </ul>                                                                                                    | Exemple : SU = Support |
| 1 2 3                                                                                                    | en haut à droite pour afficher le menu.                                                                                                    |                        |
| 4 5 6                                                                                                    |                                                                                                    |                        |
| 7 8 9                                                                                                    |                                                                                                    |                        |
| 0 (*                                                                                                    |                                                                                                    |                        |
| SUIVANT >                                                                                                    |                                                                                                    |                        |
| Menu<br>Application sans-contact<br>Application VAD<br>Bénéficiaires<br>Ticket caractéristiques<br>Paramètres                                                                                                    | <ul> <li>Appuyez sur Paramètres.</li> </ul>                                                                                                    |                        |
| Paramètres<br>Services autorisés<br>Passerelles<br>Type de transaction par défaut<br>Protocole Caisse App2App<br>Timeouts / Délais                                                                                                    | <ul> <li>Appuyez sur Passerelles.</li> <li>Appuyez sur l'icône + pour ajouter une passerelle.</li> </ul>                                                                                                    |                        |
| Modifier passerelle         Nom         Adresse         Type de communication         Adresse de secours         Type de communication de secours         Choisir certificat SSL/TLS                                                                                                    | <ul> <li>Renseignez les informations de la passerelle Lyra :         <ul> <li>Nom : Lyra ADSL</li> <li>Adresse : 194.50.38.45:1146</li> <li>Type de communication : WiFi</li> <li>Adresse de secours :                 194.50.38.173:1146</li> <li>Type de communication de secours : WiFi</li> <li>Choisir certificat SSL/TLS :                 LYRASSL2</li> </ul> </li> <li>Appuyez sur Sauvegarde.</li> </ul> |                        |

## 5.3. Initialiser l'application bancaire

| ECRAN                                                                                                    | ACTION                                                                                                    | REMARQUES              |
|----------------------------------------------------------------------------------------------------|----------------------------------------------------------------------------------------------------|------------------------|
| Image: Calculatrice   Calculatrice   Calculatrice   Galerie   Fichiers   Fichiers   Appareil p.   Image: Calculatrice   Batametres   MAXSTORE   Palement   Image: Calculatrice   Fichiers   Calculatrice   Calculatrice  C | <ul> <li>Appuyez sur l'icône PAX FRv6 pour<br/>lancer l'application</li> </ul>                                |                        |
| • • • • • • • • • • • • • • • • • • •                                                                                                    | <ul> <li>Appuyez sur le logo avec vos initiales<br/>en haut à droite pour afficher le menu.</li> </ul>        | Exemple : SU = Support |
| Menu<br>Application sans-contact<br>Application VAD<br>Bénéficiaires<br>Ticket caractéristiques<br>Paramètres                                                                                                    | <ul> <li>Appuyez sur Bénéficiaires.</li> <li>Appuyez sur le logo pour ajouter<br/>un bénéficiaire.</li> </ul> |                        |
| Ajout bénéficiaire<br>Saisir nom bénéficiaire                                                                                                    | <ul> <li>Saisissez le nom du bénéficiaire</li> <li>Appuyez sur <b>Suivant</b>.</li> </ul>                     |                        |
| Ajout bénéficiaire<br>PP<br>PLBS<br>VAD                                                                                                    | <ul> <li>Sélectionnez le service.</li> <li>Appuyez sur Suivant.</li> </ul>                                    |                        |
| Ajout bénéficiaire<br>Application EMV                                                                                                    | Sélectionnez l'application à initialiser.                                                                     |                        |

| ECRAN                                                                | ACTION                                                                                                    | REMARQUES |
|----------------------------------------------------------------------|----------------------------------------------------------------------------------------------------|-----------|
| Application sans contact                                             | Appuyez sur Suivant.                                                                                                    |           |
| Bénéficiaire ajouté<br>Nom TEST                                      | Le bénéficiaire est ajouté.<br>Le détail s'affiche à l'écran.<br>• Appuyez sur <b>Initialiser</b> .                                                                                                    |           |
| EMV<br>Passer carte commerçant                                       | <ul> <li>Passez votre carte commerçant ou<br/>cliquez sur le logo Clavier en bas à<br/>gauche pour passer en mode manuel.</li> </ul>                                                                                                    |           |
| EMV Nom Priorité Saisir N° Commerçant Saisir code banque Saisir NLSA | <ul> <li>Vérifiez les informations,</li> <li>Complétez si besoin (notamment la passerelle à utiliser ou l'adresse du centre),</li> <li>Appuyez sur Suivant,</li> <li>Appuyez sur OUI pour lancer un téléparamétrage et terminer l'initialisation de l'application.</li> </ul> |           |

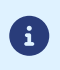

Il faut un mot de passe pour accéder au mode manuel. Ce mot de passe est paramétrable depuis le *Maxstore*.

## 6. OBTENIR DE L'AIDE

Vous avez deux moyens d'obtenir de l'aide en cas de soucis.

#### **Consulter la documentation**

Lyra a mis à votre disposition de la documentation.

Vous pouvez télécharger la documentation de votre choix en format PDF pour obtenir des précisions sur un sujet de votre choix.

Pour visualiser un document

1. Cliquez sur l'icône Accueil.

Le menu s'affiche avec les différentes fonctionnalités accessibles selon votre compte.

| ۵ | 8                    | negation. |
|---|----------------------|-----------|
|   | Accueil              |           |
|   | Documentations       |           |
|   | Contacter le support |           |

Image 1 : Menu d'accès à la documentation et au support

2. Cliquez sur Documentations.

La page listant les documents s'affiche.

3. Cliquez sur le document de votre choix pour l'afficher en format PDF.

Les guides sont classés par rubrique.

Lyra veille à améliorer constamment la compréhension et la bonne utilisation de sa documentation produit. Vos remarques constructives sont des éléments significatifs pour nous.

Merci d'envoyer vos commentaires et suggestions au sujet de la documentation à l'adresse *support@lyra-network.com*.

#### **Contacter l'assistance technique**

Pour toute question technique ou demande d'assistance sur un problème de connexion, de paramétrage ou technique, nos services sont disponibles par téléphone au **0 820 125 972 (+33 567 223 160 depuis l'étranger)** :

- La journée : de 9h à 18h
- Le soir en astreinte : de 18h à 9h du lundi au vendredi
- Les week-ends et jours fériés : 24h/24

Vous pouvez également envoyer un e-mail à notre service support qui traitera votre demande dès sa réception.

Selon votre équipement, le support technique est accessible via ces adresses électroniques :

- support-ip@lyra-network.com pour les équipements IP
- support-gprs@lyra-network.com pour les équipements GPRS

Vous pouvez aussi cliquer sur le bouton **Contacter le support** (voir l'image *Menu d'accès à la documentation et au support*).